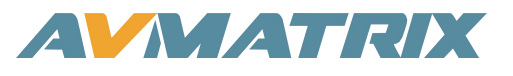

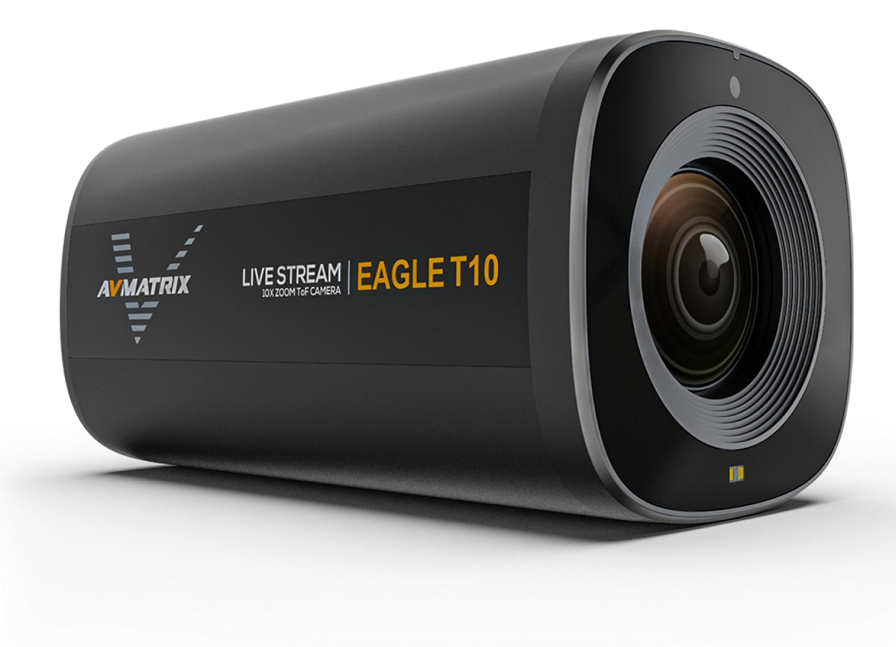

10 倍光学变焦 TOF 自动对焦 直播摄像头

## 安全使用设备

在使用本设备之前,请阅读以下警告和注意事项,它们提供了有关设备正确操作的重要信息。此外,为确 保您已熟练掌握新设备的各项功能,请阅读以下手册。本手册应保存并随身携带,以便日后参考。

## 🌔 警告和注意事项

为避免坠落或损坏,请勿将本设备放在不稳定的推车、支架或桌子上。

设备只能在规定的电源电压下运行。

仅从接头处断开电源线。不要拉扯电缆部分。

请勿在电源线上放置或掉落重物或尖锐物品。损坏的电源线可能导致火灾或触电危险。定期检查电源线是 否过度磨损或损坏,以避免可能的火灾/触电危险。

请勿在危险或有潜在爆炸危险的环境中操作设备。否则可能导致火灾、爆炸或其他危险后果。

请勿在水中或靠近水的地方使用本设备。

不要让液体、金属片或其他异物进入设备。

运输过程中应小心操作,避免震动。震动可能会导致故障。需要运输本设备时,请使用原始包装材料或其 他适当的包装。

请勿在接通电源的情况下拆卸盖子、面板、外壳或接入电路!拆卸前应关闭电源并断开电源线。设备的内部维修/调整只能由合格人员进行。

如果出现异常或故障,请关闭设备。移动设备前,请断开所有连接。

注:由于不断改进产品和产品功能,规格如有变更,恕不另行通知。

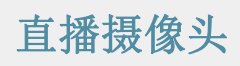

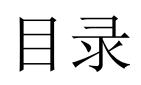

| 1. | 简介             | 1 |
|----|----------------|---|
|    | 1.1. 概述        | 1 |
|    | 1.2. 主要功能      | 1 |
| 2. | 接口             | 2 |
|    | 2.1. 接口        | 2 |
|    | 2.2. 规格        | 2 |
|    | 2.3. 遥控器       | 4 |
|    | 2.4. 菜单按钮      | 4 |
| 3. | 菜单设置           | 5 |
|    | 3.1. 曝光        | 5 |
|    | 3.2. 颜色        | 6 |
|    | 3.3. 图像        | 7 |
|    | 3.4. 对焦        | 8 |
|    | 3.5. 系统        | 9 |
| 4. | 视频输出1          | 0 |
|    | 4.1. HDMI 输出1  | 0 |
|    | 4.2. USB-C 输出1 | 0 |

## 1. 简介

## 1.1. 概述

相机采用 TOF 自动对焦技术,配备了 1/2.8 英寸高质量的 CMOS 传感器和 10 倍光学变焦镜头,有效像素 达 500 万,在弱光条件下或拍摄移动物体时,能实现快速准确的对焦,并采集清晰高分辨率图像。这款功 能强大的专业摄像头是各种直播应用的理想之选。

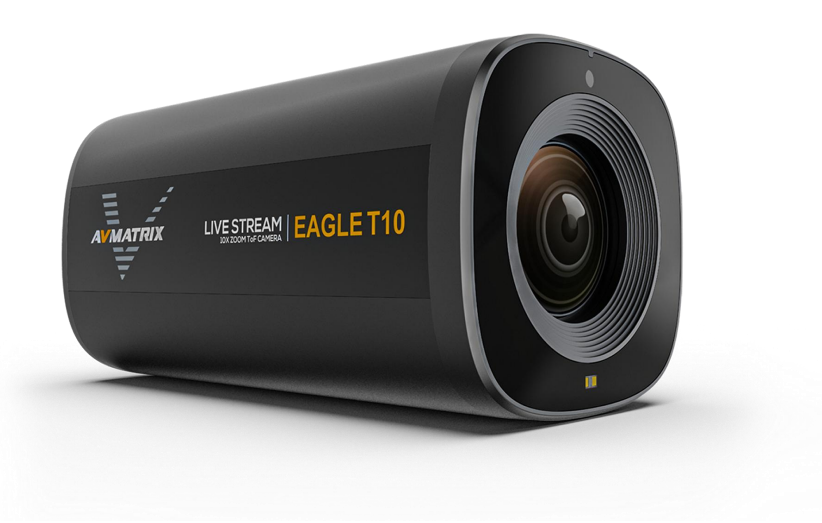

1

## 1.2. 主要功能

- 10 倍光学变焦镜头
- ToF 测距技术实现快速准确的自动对焦
- 高质量 1/2.8 英寸 CMOS 传感器,500 万像素
- 自动对焦/曝光/白平衡
- HDMI 和 USB Type-C 视频输出高达 1080p60Hz
- USB 采集与 Windows、Mac 和 Android 等操作系统兼容
- 多种预设风格:会议、美容、珠宝、服装、自定义
- 横向、纵向安装,图像可水平、垂直翻转
- 通过菜单按钮和红外遥控器进行灵活控制
- 铝合金机身具有出色的散热性能,可全天候运行

## **2.** 接口

## 2.1. 接口

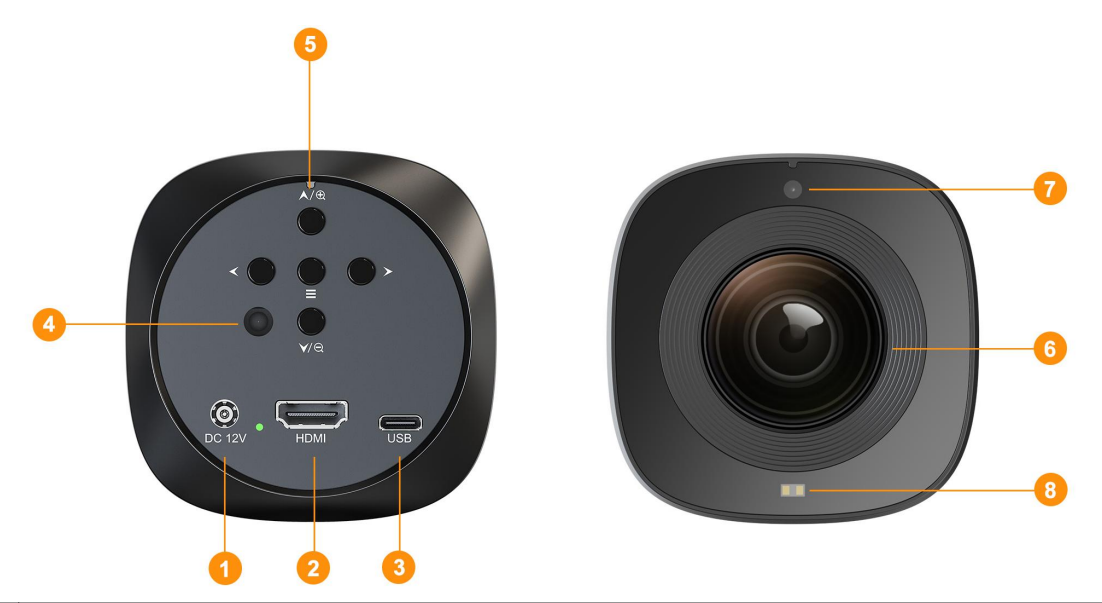

| 1 | DC 12V 输入  |
|---|------------|
| 2 | HDMI 输出    |
| 3 | USB 采集输出   |
| 4 | 后部红外接收器    |
| 5 | 菜单组合按钮     |
| 6 | 10 倍光学变焦镜头 |
| 7 | 前置红外接收器    |
| 8 | ToF 模块     |

## 2.2. 规格

|                        | 有效像素  | 500 万                     |  |
|------------------------|-------|---------------------------|--|
| (上咸哭                   | 图像传感器 | 1/2.8 英寸高品质 CMOS 图像传感器    |  |
| ीर /छ <del>ैं को</del> | 最大帧频  | 1920(水平)x 1080(垂直) @60fps |  |
|                        | 光学变焦  | 10X                       |  |
|                        | 焦距    | F=4.32~40.9 毫米            |  |
| 透镜                     | 光圈值   | F1.76 ~ F3.0              |  |
|                        | 变焦距离  | 广角: 30 厘米, 近角: 150 厘米     |  |

2

## 直播摄像头

|    | 视场角                                                                       | <b>75.4</b> ° (最大)                                                                                                    |
|----|---------------------------------------------------------------------------|----------------------------------------------------------------------------------------------------|
|    | 视频输出                                                                      | HDMI, USB                                                                                                    |
| 接口 | USB 采集格式                                                                  | MJPG 60P:<br>1920×1080/ 1280×960/ 1280*720/ 1024×768/<br>800×600/ 640×480/ 320×240                                                                    |
|    | HDMI 格式                                                                   | 1080p 25/30/50/60,720p 25/30/50/60                                                                                                    |
|    | 曝光模式                                                                      | 自动曝光、锁定、自定义                                                                                                    |
|    | 白平衡模式                                                                     | 自动白平衡、锁定、自定义、指定色温                                                                                                    |
|    | 对焦模式                                                                      | 自动对焦、锁定、手动                                                                                                    |
|    | 预设图像样式                                                                    | 会议、美颜、珠宝、服装、自定义                                                                                                    |
|    | 控制方法                                                                      | 红外遥控器和按钮                                                                                                    |
| 功能 | 背光补偿                                                                      | 支持                                                                                                    |
|    | 防闪烁                                                                       | 50Hz/60Hz                                                                                                    |
|    |                                                                           |                                                                                                    |
|    | 降低噪音                                                                      | 2D NR 和 3D NR                                                                                                    |
|    | 降低噪音<br>视频调整                                                              | 2D NR 和 3D NR<br>清晰度、对比度、色彩饱和度、亮度、色调、色温、<br>伽马值                                                                                                    |
|    | 降低噪音<br>视频调整<br>图像翻转                                                      | 2D NR 和 3D NR<br>清晰度、对比度、色彩饱和度、亮度、色调、色温、<br>伽马值<br>垂直,水平,垂直&水平                                                                                        |
|    | 降低噪音   视频调整   图像翻转   耗电量                                                  | 2D NR 和 3D NR   清晰度、对比度、色彩饱和度、亮度、色调、色温、<br>伽马值   垂直,水平,垂直&水平   <4W                                                                                    |
|    | 降低噪音   视频调整   图像翻转   耗电量   直流端口电压范围                                       | 2D NR 和 3D NR   清晰度、对比度、色彩饱和度、亮度、色调、色温、<br>伽马值   垂直,水平,垂直&水平   <4W                                                                                    |
|    | 降低噪音   视频调整   图像翻转   基电量   直流端口电压范围   USB 电源电压范围                          | 2D NR 和 3D NR   清晰度、对比度、色彩饱和度、亮度、色调、色温、<br>伽马值   垂直,水平,垂直&水平   <4W                                                                                    |
| 其他 | 降低噪音   视频调整   图像翻转   基电量   直流端口电压范围   USB 电源电压范围   工作温度范围                 | 2D NR 和 3D NR   清晰度、对比度、色彩饱和度、亮度、色调、色温、<br>伽马值   垂直,水平,垂直&水平   <4W                                                                                    |
| 其他 | 降低噪音   视频调整   图像翻转   图像翻转   直流端口电压范围   USB 电源电压范围   工作温度范围   尺寸(LWD)      | 2D NR 和 3D NR   清晰度、对比度、色彩饱和度、亮度、色调、色温、<br>伽马值   垂直,水平,垂直&水平   <4W                                                                                    |
| 其他 | 降低噪音   视频调整   图像翻转   图像翻转   直流端口电压范围   USB 电源电压范围   工作温度范围   尺寸(LWD)   重量 | 2D NR 和 3D NR   清晰度、对比度、色彩饱和度、亮度、色调、色温、<br>伽马值   垂直,水平,垂直&水平   4W   12V±5%:6~15V   5V±5%:4.75~5.25V   0-50℃   78×78×154.5 毫米   净重: 686.7 克,毛重: 1054 克 |

## 2.3. 遥控器

| CAM1 CAM2 | CAM1 CAM2  | 通过菜单配置摄像机 ID,然后按下按钮直接选择所需的 CAM1 或 CAM2。   |
|-----------|------------|-------------------------------------------|
|           | MENU       | 按下按钮进入/退出相机菜单。                            |
| Q Q       | $\oplus$ Q | 放大/缩小。在菜单模式下,按下按钮选择要设置的参数。                |
| AE AF     | $\Xi$      | 手动对焦。在菜单模式下,按下按钮设置参数。                     |
| AWB       | AE         | 选择曝光模式: 自动曝光、锁定、自定义                       |
|           | AF         | 对焦模式: 自动对焦、锁定、手动                          |
|           | AWB        | 选择白平衡模式: 自动白平衡、锁定、自定义、指定色温                |
|           | STYLE      | 从 "会议"、"珠宝"、"美容"、"服装 "和 "自定义 "中选择图像风<br>格 |
|           | FN         | 长按 3 秒钟设置预设位置,短按返回预设位置。                   |

2.4. 菜单按钮

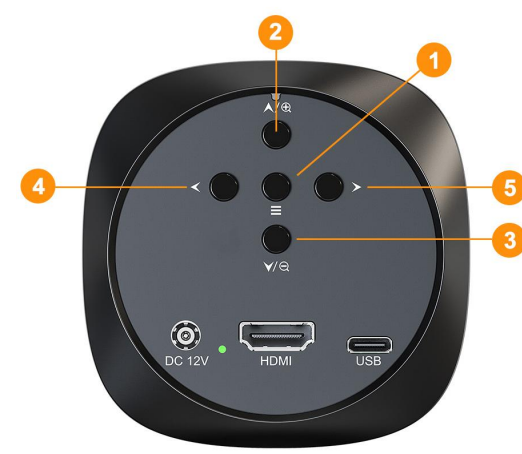

| 1   | 按下按钮进入/退出相机菜单。                  |
|-----|---------------------------------|
| 2/3 | 按该按钮可控制放大/缩小。<br>在菜单模式下,按下控制菜单。 |
| 4/5 | 按下按钮进行手动对焦。<br>在菜单模式下,按下 控制菜单。  |

## 3. 菜单设置

## 3.1. 曝光

在曝光设置中,用户可以设置曝光模式、快门速度、光圈、增益、增益限制、DRC、防闪烁和 BLC。用户可以使用相机按钮或红外遥控器调整这些设置。要访问曝光设置,请导航至主菜单中的 "曝光 "选项。

## 3.1.1. 曝光模式

曝光模式决定相机自动调整曝光的方式。可用的曝光模式包括 自动曝光、锁定和自定义:

- 自动曝光:照相机根据周围的光线条件自动调整曝光。
- 锁定: 与自动模式类似, 但它会锁定您所选择的曝光设置。
- **自定义**:用户可以保存特定情况下的自定义曝光设置。

### 3.1.2. 快门速度

快门速度控制着相机快门保持打开的持续时间,从而影响捕捉到的光量。快门速度越快,运动就会被定格, 而快门速度越慢,光线就会越多,从而产生模糊效果。

#### 3.1.3. 光圈

光圈控制镜头的光圈,调节进入相机的光量。光圈越大(f值越小),光线进入的越多;光圈越小(f值越大),光线进入的越少。

#### 3.1.4. 增益

增益可以放大相机传感器的信号,提高弱光条件下的亮度。不过,较高的增益设置会给图像带来噪点。

#### 3.1.5. 增益限制

增益限值设置最大增益电平,以防止传感器信号过度放大,从而产生过多噪音。

#### 3.1.6. 动态范围

动态范围压缩,压缩图像的亮度范围,增强对比度。

#### 3.1.7. 防闪烁

防闪烁功能有助于减少或消除人工光源(如荧光灯和 LED 灯)造成的图像闪烁。

#### 3.1.8. BLC 背光补偿

背光补偿可以调整曝光,防止背光主体显得太暗。此设置在拍摄人像或背光较强的场景时特别有用。

| AMATON |      |      |
|--------|------|------|
|        | 曝光模式 | 自动曝光 |
| 曝光设置   | 快门   |      |
|        | 光圈   |      |
| 颜色设置   | 增益   |      |
|        | 增益限制 | 15   |
| 图像设置   | 动态范围 | 关    |
|        | 抗闪烁  | 关    |
| 对焦设置   | 背光补偿 | 开    |
| 系统设置   |      |      |

## 3.2. 颜色

通过颜色设置,用户可以对相机的色彩表现和图像处理进行微调,以达到自己想要的效果。这些设置包括 白平衡模式、红色和蓝色增益、色温、色调以及黑白模式。用户可以使用摄像机的按钮或红外遥控器调整 这些设置。要访问颜色设置,请导航至主菜单中的颜色选项。

## 3.2.1. 白平衡模式

白平衡可确保在不同的光线条件下,色彩看起来自然准确。可用的白平衡模式包括

- •自动:照相机根据周围的光线条件自动调整白平衡。
- 锁定: 该模式锁定相机为当前场景设置的白平衡。
- 自定义: 用户可以使用白平衡卡或选择特定色温手动设置白平衡。
- 指定色温:用户可以通过调整色温和其他设置来微调白平衡。

### 3.2.2. 红蓝增益

红蓝增益允许用户微调图像中红色和蓝色的强度。这对于纠正偏色或实现特定的调色板非常有用。

#### 3.2.3. 色温

色温是指图像的整体冷暖程度。色温越高,图像越冷、越蓝;色温越低,图像越暖、越红。用户可以通过 调节色温来达到自己想要的效果。

#### 3.2.4. 色调

色调控制图像的整体色调。它代表图像中出现的主要颜色。调整色调可以改变图像中的色彩,营造特定的 情绪或氛围。

#### 3.2.5. 黑白模式

3.2.6. 黑白模式可将图像转换为灰度图像,去除所有色彩信息。用户可以调整黑白图像的对比度和清晰度。

|      | 白平衡模式 | 自动 |
|------|-------|----|
| 曝光设置 | 蓝色增益  |    |
|      | 红色增益  |    |
| 颜色设置 | 色温    |    |
|      | 色调    | 8  |
| 图像设置 | 黑白模式  | 关  |
|      |       |    |
| 对焦设置 |       |    |
|      |       |    |
| 系统设置 |       |    |

## 3.3. 图像

图像设置允许用户对直播的外观进行微调,以符合他们想要的视觉风格。这些设置包括风格选择、对比度 调整、饱和度控制、亮度修改、伽玛校正、图像镜像或翻转、去雾、2D 和 3D 降噪。用户可以使用摄像 机的按钮或红外遥控器调整图像设置。要访问图像设置,请导航至主菜单中的图像选项。

## 3.3.1. 风格选择

预定义样式提供量身定制的调整,以增强特定类型的直播流。可用的样式包括

- 会议:这种风格专为拍摄演讲和其他正式活动而设计。它采用中性色调和高对比度,以确保主体轮廓清晰。
- **美颜**: 这种风格旨在增强拍摄对象的自然美。它具有柔和的色调和光滑的肤色,使拍摄对象看起来更具吸引力。
- 珠宝: 这种风格旨在突出珠宝之美。它具有饱和的色调和高对比度, 使宝石更加突出。
- 服装: 这种风格旨在捕捉最新的时尚潮流。它的色调充满活力,构图富有创意,使照片看起来非常时尚。
- **自定义**: 这种风格允许用户创建自己的自定义外观。用户可以调整色调、对比度、饱和度和清晰度,创 建适合自己的独特外观。

## 3.3.2. 图像参数

用户可以手动调整各种图像参数,进一步完善直播流的视觉效果:

- **清晰度**: 控制图像的清晰度和明快度。提高清晰度可以让细节看起来更清晰,而降低清晰度则可以营造 出更柔和、更模糊的效果。
- 对比度:控制图像最亮和最暗部分之间的差异。调整对比度可以使图像看起来更清晰或更不清晰。
- ●饱和度:决定图像中色彩的强度。提高饱和度可以使色彩显得更加鲜艳,而降低饱和度则可以营造出更加柔和或冲淡的效果。

7

● 亮度:调整图像的整体亮度。提高亮度可以使图像看起来更亮,而降低亮度则会使图像看起来更暗。

• **伽玛**: 控制图像的整体色调范围, 影响中间调和高光。调整伽玛可以使图像的对比度增大或减小。

#### 3.3.3. 图像镜像和翻转

用户可以选择水平或垂直镜像或翻转图像。镜像会产生图像的倒影,而翻转则会反转图像。这些选项可用 于调整摄像头的视角或创建特定的视觉效果。

### 3.3.4. 去雾

去雾功能可以减少雾气,提高雾气或薄雾环境下的能见度。它的工作原理是分析图像并识别对比度低的区域,这通常是雾霾的特征。然后,去雾算法会选择性地增亮这些区域,使图像看起来更清晰。

#### 3.3.5. 2D 和 3D NR

降噪可以减少噪点,也就是弱光图像中可能出现的颗粒感。二维降噪对整个图像进行降噪处理,而三维降 噪也会考虑时间信息,在保留精细细节的同时降低噪点。

|      | 风格   | 会议 |
|------|------|----|
| 曝光设置 | 锐度   | 8  |
|      | 对比度  | 8  |
| 颜色设置 | 饱和度  | 8  |
|      | 亮度   | 8  |
| 图像设置 | 伽马   | 8  |
|      | 翻转   | 无  |
| 对焦设置 | 去雾   | 2  |
|      | 20降噪 | 关  |
| 系统设置 | 3D降噪 | 自动 |

## 3.4. 对焦

对焦设置可让用户改进摄像机的对焦行为,提高实时流的清晰度。这些设置包括对焦模式选择、变焦速度 调整、TOF 对焦激活和放大显示控制。要访问对焦设置,请导航至主菜单中的对焦选项。

#### 3.4.1. 对焦模式选择

用户可以选择各种对焦模式,优化相机对所需拍摄对象的对焦能力:

- 自动对焦:相机根据检测到的主体或运动自动调整焦距。
- 锁定: 该模式可锁定相机为当前主体设置的对焦。
- 手动:用户可以使用对焦按钮对相机进行手动对焦。

#### 3.4.2. 变倍速度

用户可以调整变焦速度,控制摄像机放大或缩小的速度。这样就可以在直播过程中精确调整取景和对焦。

### 3.4.3. 激光对焦

用户可以启用 ToF 对焦传感器,以提高在弱光条件下或拍摄移动物体时的对焦精度。它将一束红外激光投射到拍摄对象上,使相机能够精确地确定距离并实现锐利对焦。

## 3.4.4. 倍数显示

显示可提供所选区域的放大视图的倍数,从而实现精确的手动焦距调整。用户可根据需要打开或关闭放大显示。

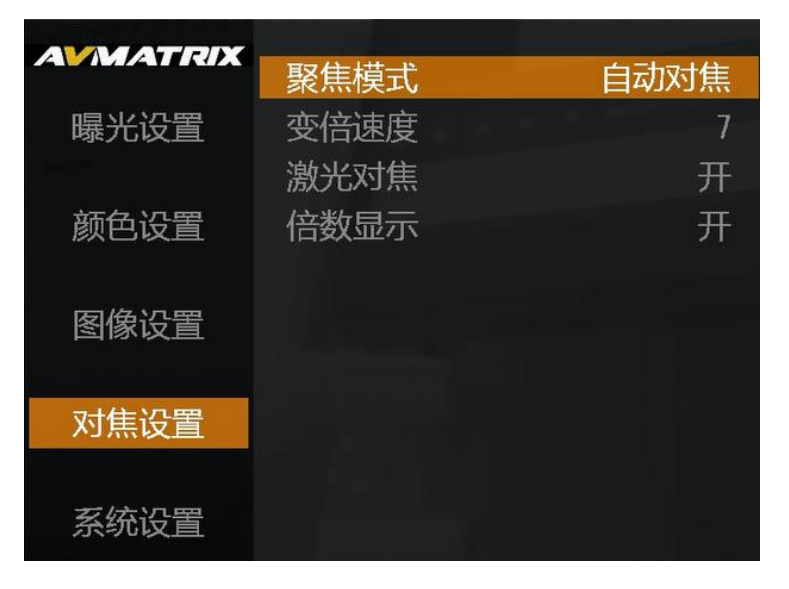

## 3.5. 系统

通过系统设置,用户可以自定义摄像机的语言、视频格式、摄像机编号、菜单方向、预设位置、操作提示 以及执行重置操作。此外,用户还可以检查设备的固件版本。

## 3.5.1. 语言

用户可以为相机的菜单和屏幕显示选择英文或中文。

### 3.5.2. 视频格式

用户可以选择视频输出格式,包括 1080p 和 720p 25/30/50/60Hz。适当的视频格式可确保与预定的广播 或录制设备兼容。

### 3.5.3. 相机编号

摄像机可由遥控器控制。用户可以设置摄像机编号,以便在摄像机和遥控器之间建立唯一的连接。

### 3.5.4. 菜单方向

屏幕显示的方向可根据摄像机的安装位置和用户的偏好进行调整。用户可以根据需要选择横向纵向。

### 3.5.5. 预设位置

摄像机遥控器上的 FN 按钮允许用户为摄像机的对焦、变焦和其他图像设置定义一个预设位置。使用 FN 按钮可以快速调用该预设位置,使用户能够迅速将摄像机恢复到常用的取景和对焦配置。但是,激活 "清除 预设位置 "将删除已保存的预设位置。

## 3.5.6. 操作提示

操作提示是提供有关摄像机当前设置和操作信息的屏幕提示。这些提示和提示易于访问,可根据用户对摄像机的熟练程度启用或禁用。

#### 3.5.7. 重置

重置选项允许用户将摄像机的设置恢复为出厂默认设置。

### 3.5.8. 版本号

版本号表示当前安装在摄像机上的固件版本。

| AMAATEN |       |             |
|---------|-------|-------------|
|         | 语言    | 中文          |
| 曝光设置    | 视频格式  | 1080P60     |
|         | 相机编号  | 1           |
| 颜色设置    | 菜单方向  | 横屏          |
|         | 清空预置位 | 关           |
| 图像设置    | 操作提示  | 开           |
|         | 重置    | 关           |
| 对焦设置    | 版本    | V 109-V 107 |
|         |       |             |
| 系统设置    |       |             |
|         |       |             |

## 4. 视频输出

该摄像机具有 HDMI 和 USB Type-C 双输出,用户可以通过 HDMI 端口将其连接到专业视频切换器或额 外的显示器上进行直播。或者,用户也可以通过 Type-C 直接将视频采集到电脑上进行直播。

## 4.1. HDMI 输出

摄像机可输出 HDMI 视频,满足 HDMI 兼容设备的应用需求。分辨率高达 1080p60Hz。

## 4.2. USB-C 输出

Eagle T10 基于 UVC (USB 视频类)。无需安装额外的驱动程序。将 USB Type-C 输出连接到电脑,用 户可以使用 OBS、PotPlayer、vMIX 等软件在 YouTube、Facebook、Zoom、Teams 等直播平台上播放 或存储采集的 USB 输出视频。 相关视频设备将在 Windows 设备管理器中检测到,如下所示:

- 相机下方: USB TOF 摄像机

## OBS 举例说明:

**OBS** 软件设置: 步骤 **1**.打开 **OBS** Studio,点击 "+"并选择 "视频捕捉设备"。

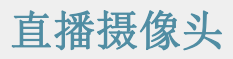

| Scenes | B<br>G T Text (GDI+)    | ideo Contura Device |
|--------|-------------------------|---------------------|
|        | Co Video Capture Device | ) 55 50 45 40       |
|        | 🔲 Window Capture        |                     |
|        | Group                   | (面音频<br>)           |
| ~~     | Deprecated              | zź克风/Aux            |

重命名信号源名称,然后单击确定。

| S Create/Select Source | ×         |
|------------------------|-----------|
| O Create new           |           |
| Video Capture Device   |           |
| 🔵 Add Existing         |           |
| Video Capture Device   |           |
| 🗹 Make source visible  | OK Cancel |

步骤 2.右键单击 "视频捕捉设备 "并选择属性,进入属性界面,选择信号源为设备。用户可在属性页面设置其他参数,然后点击确定。

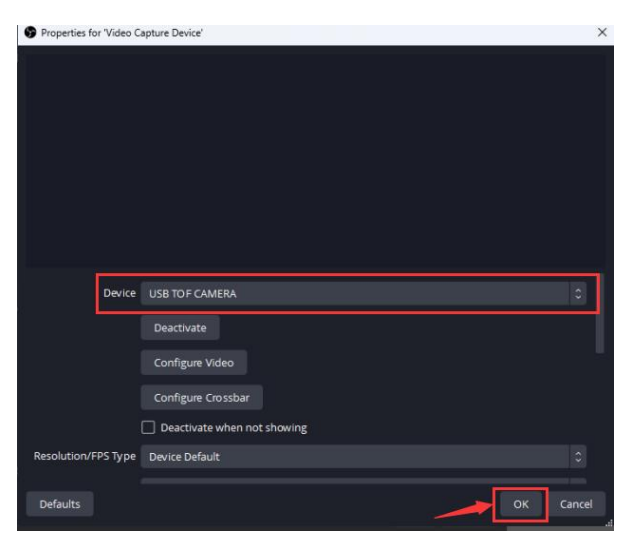

## 直播摄像头

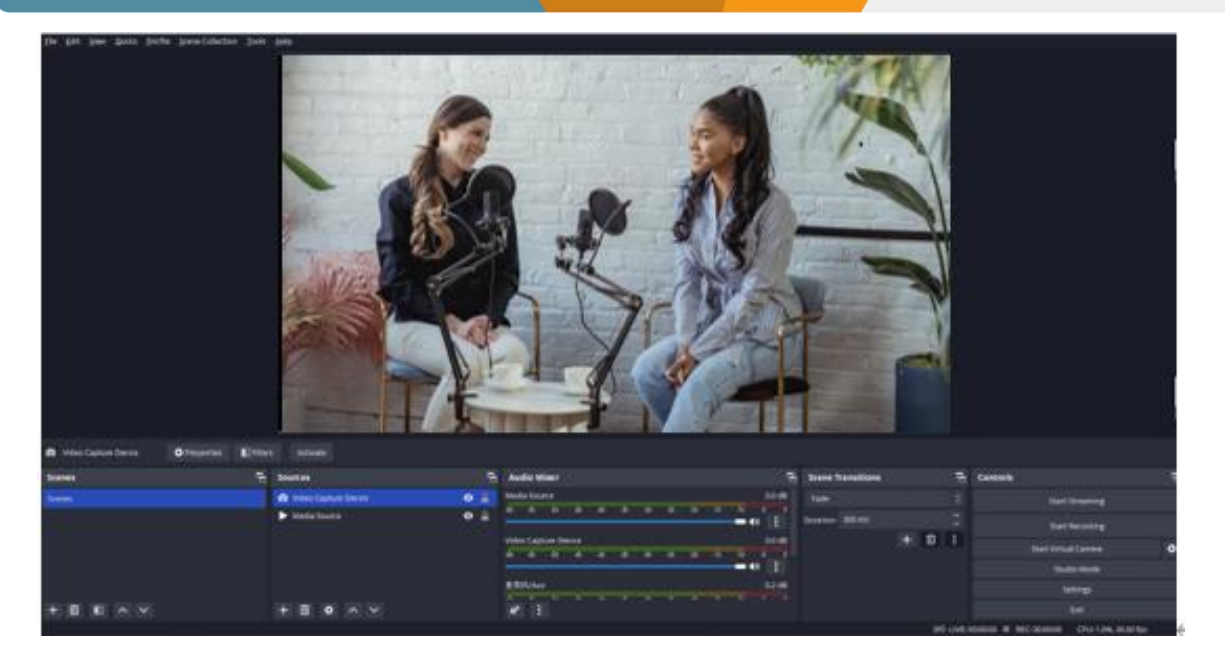